## **BAB III**

## METODE PENELITIAN

## A. Jenis dan Pendekatan Penelitian

Menurut Sugiyono metode penelitian adalah cara ilmiah yang digunakan peneliti untuk mendapatkan data dengan tujuan dan kegunaan tertentu.<sup>27</sup> Jenis penelitian pada skripsi ini adalah penelitian lapangan, yaitu penelitian yang dilakukan dengan terjun langsung ke lapangan untuk meneliti penggunaan strategi pembelajaran berbasis masalah pada materi keberagaman sosial dan budaya mata pelajaran IPS di MI Nurul Ulum Banjarmasin. Penelitian ini menggunakan metode experimental research) kuasi eksperimen (quase dengan bentuk desain nonequivalent control group design. Eksperimen itu sendiri adalah observasi di bawah kondisi buatan (artificial condition) di mana kondisi tersebut dibuat dan diatur oleh si peneliti. Sedangkan penelitian eksperimental adalah penelitian yang dilakukan dengan mengadakan manipulasi terhadap objek penelitian sertaadanya kontrol.<sup>28</sup> Pengambilan data dilakukan dengan teknik *sampling jenuh*. Pendekatan penelitian ini menggunakan pendekatan kuantitatif, karena data yang diteliti berupa bilangan/angka dan dianalisis secara statistik.

<sup>&</sup>lt;sup>27</sup>Sugiyono, Metode Penelitian Administrasi, (Bandung: Alfabeta, 2010), h. 1

<sup>&</sup>lt;sup>28</sup>Moh. Nazir, *Metode Penelitian*, (Bogor: Galia Indonesia, 2005), h. 63

## **B.** Desain Penelitian

Desain penelitian yang digunakan dalam penelitian ini adalah metode eksperimen. Metode eksperimen adalah "observasi di bawah kondisi buatan dan diatur oleh sipeneliti, dan penelitian eksperimen adalah penelitian yang dikendalikan dengan mengadakan manipulasi terhadap objek penelitian serta adanya kontrol.<sup>29</sup>

Penelitian ini dilaksanakan pada 2 kelas, 1 kelas sebagai kelompok eksperimen (*experiment*) dan 1 kelas sebagai kelompok pembanding (*control*).

Dalam penelitian ini terdapat 3 tahap kegiatan yang dilakukan antara lain *pretest*, pembelajaran, dan yang terakhir adalah *post-test*. Kedua kelompok pada penelitian ini akan diberikan *pre-test* terlebih dahulu untuk mengetahui perbedaan kemampuan awal yang dimiliki kedua kelas tersebut. Selain itu diberikan pembelajaran yang berbeda, kelompok eksperimen diberi perlakuan dengan menggunakan model pembelajaran berbasis masalah, sedangkan kelompok kontrol tidak diberi perlakuan dengan menggunakan model pembelajaran berbasis masalah, tahap yang terakhir kedua kelompok ini akan diberikan *post-test* untuk mengetahui hasil belajar mereka.

## C. Tempat dan Waktu Penelitian

## **1.** Tempat penelitian

Penelitian eksperimen ini dilaksanakan di MI Nurul Ulum kota Banjarmasin untuk mata pelajaran IPS. Pemilihan Madrasah ini sebagai tempat penelitian karena

<sup>&</sup>lt;sup>29</sup>Nazir, *Metode Penelitian*, (Jakarta: Ghalia Indonesia, 1999), h. 74

di Madrasah ini belum pernah diterapkan penggunaan Model Pembelajaran Berbasis Masalah pada mata pelajaran IPS. Selain itu dari pihak madrasah baik itu kepala Madrasah maupun segenap dewan guru memperbolehkan peneliti untuk melakukan penelitian dengan metode eksperimen di Madrasah ini.

## 2. Waktu penelitian

Penelitian ini dilaksanakan pada semester ganjil (1) tahun ajaran 2016/2017. Penentuan waktu penelitian mengacu pada kalender akademik sekolah dan kesediaan dari guru IPS/guru kelas pada sekolah yang bersangkutan, yaitu dilaksanakan pada tanggal 14 sampai 24 November 2016.

#### **D.** Populasi dan Sampel Penelitian

Populasi adalah wilayah generalisasi yang terdiri dari atas subjek/objek yang mempunyai kualitas dan karakteristik tertentu yang ditetapkan oleh peneliti untuk dipelajari dan kemudian ditarik kesimpulannya.<sup>30</sup>

Populasi penelitian ini adalah siswa kelas 4 MI Nurul Ulum kota Banjarmasin tahun ajaran 2016/2017 yang terdiri dari 2 kelas yaitu kelas A dan kelas B. Sesuai dengan desain penelitian yang digunakan yaitu *nonequivalent control group design*, maka dari 2 kelas ini akan dibagi menjadi 2 kelompok, 1 kelas sebagai kelompok eksperimen dan 1 kelas sebagai kelompok pembanding (kontrol). Distribusi jumlah siswa pada masing-masing kelas dapat dilihat pada tabel berikut.

<sup>&</sup>lt;sup>30</sup>Sugiyono, *Metode Penelitian Kuantitatif, kuantitatif dan R&D*, (Bandung: Alfabeta, 2008), h. 80

| No. | Kelas  | Jumlah   |
|-----|--------|----------|
| 1.  | IVA    | 20 siswa |
| 2.  | IVB    | 18 siswa |
|     | Jumlah | 38 siswa |

Tabel 3.1 Distribusi Jumlah Siswa Kelas IV MI Nurul Ulum Banjarmasin

*A sample is a subject of population or public*.<sup>31</sup>Sampel ialah bagian dari jumlah dan karakteristik yang dimiliki oleh populasi tersebut.<sup>32</sup> Sampel dalam penelitian ini adalah kelas IV A dan Kelas IV B, yang mana kelas IV A sebagai kelas eksperimen dan kelas IV B sebagai kelas kontrol.

## E. Data dan Sumber Data

## 1. Data

Data yang digali dalam penelitian ini meliputi data pokok dan data penunjang, secara rinci kedua data tersebut akan dibahas di bawah ini.

## a. Data Pokok

Data adalah data yang berkenaan dengan perumusan masalah. Data pokok yang akan digali dalam penelitian ini adalah sebagai berikut:

<sup>&</sup>lt;sup>31</sup>Dani Attimore, *Public Relation the Practise*, (New York: The Mc Graw-Hill Companies, 2004), h. 102

<sup>&</sup>lt;sup>32</sup>*Ibid.*, h. 109

- Data yang berkenaan dengan proses dan hasil belajar siswa pada kelas eksperimen dengan menggunakan strategi Pembelajaran Berbasis Masalah mata pelajaran IPS kelas IV tentang keberagaman sosial dan budaya.
- Data yang berkenaan dengan proses dan hasil belajar pada kelas kontrol dengan menggunakan pembelajaran Konvensional mata pelajaran IPS kelas IV tentang keberagaman sosial dan budaya.
- 3) Data yang berkenaan dengan efektivitas dari penggunaan model Pembelajaran Berbasis Masalah terhadap hasil belajar peserta didik yang meliputi: data hasil penilaian proses dan penilaian hasil belajar siswa.

## b. Data Penunjang

Data penunjang disini adalah data tentang gambaran umum lokasi penelitian yang meliputi:

- 1) Gambaran umum lokasi penelitian yaitu di MI Nurul Ulum Banjarmasin.
- 2) Keadaan siswa di MI Nurul Ulum Banjarmasin.
- 3) Keadaan sarana dan prasarana yang ada di MI Nurul Ulum Banjarmasin.

## 2. Sumber Data

Guna memperoleh data di atas diperlukan sumber data dalam penelitian ini adalah sebagai berikut:

- Responden, yakni siswa kelas IV MI Nurul Ulum Banjarmasin yang telah ditetapkan sebagai subjek penelitian. Ini dijadikan sumber data untuk menggali data pokok.
- b. Informan, yaitu kepala sekolah, guru IPS yang mengajar di kelas IV dan staf tata usaha MI Nurul Ulum Banjarmasin yang dapat memberikan informasi dalam penelitian ini.
- c. Dokumen, yaitu semua catatan apapun arsip yang memuat data-data atau informasi yang mendukung dalam penelitian ini baik yang berasal dari guru maupun tata usaha.
- d. Observer, yaitu orang yang membentu mangamati aktivitas siswa pada saat pembelajaran dengan menggunakan strategi pembelajaran berbasis masalah dan pembelajaran konvensional.

## F. Teknik Pengumpulan Data.

1. Tes

Penelitian ini menggunakan tes atau *achievement test*, yaitu tes yang digunakan untuk mengukur pencapaian seseorang setelah memelajari sesuatu.<sup>33</sup> Jenis tes yang digunakan pada penelitian ini adalah tes tertulis dalam bentuk pilihan ganda.

<sup>&</sup>lt;sup>33</sup>Suharsini arikunto, *Dasar Dasar Evaluasi Pendidikan* (Jakarta: Bumi Aksara,2008, Ed revisi Cet 8), h. 144

#### 2. Observasi

Observasi digunakan untuk memperoleh data tentang aktivitas siswa pada saat pembelajaran PBM dan untuk memperoleh data penunjang tentang deskripsi lokasi penelitian, keadaan siswa, jumlah dewan guru dan staf tata usaha, sarana dan prasarana, serta jadwal belajar MI Nurul Ulum Banjarmasin.

## 3. Dokumentasi

Dokumentasi merupakan teknik pengumpulan data dan menghimpun serta menganalisis dokumen-dokumen, baik dokumen tertulis, gambar, maupun elektronik. Dokumentasi digunakan untuk memperoleh data sekolah dan identitas siswa.

## 4. Wawancara

Wawancara merupakan alat pengumpul informasi dengan cara mengajuka sejumlah pertanyaan secara lisan untuk dijawab secara lisan.<sup>34</sup> Teknik ini digunakan untuk mengumpulkan data, melengkapi dan memperkuat data yang diperoleh peneliti yang diperoleh dari data observasi dan dokumentasi.

<sup>&</sup>lt;sup>34</sup> Amirul hadi dan Haryono, *Metodologi Penelitian Pendidikan*, (Bandung, Pustaka Setia Cet I 1998) h. 135

## Matriks

## Data, Sumber Data dan Teknik Pengumpulan Data

Tabel 3.2 Data, Sumber Data, Teknik Pengumpulan Data

| No. | Data                                                                                                    | Sumber Data             | TPD                                        |  |  |
|-----|----------------------------------------------------------------------------------------------------|-------------------------|--------------------------------------------|--|--|
| 1.  | Data Pokok meliputi:<br>a. Proses dan hasil<br>belajar siswa<br>tentang                                                                                                    | Siswa                   | Observasi dan Tes                          |  |  |
|     | keberagaman sosial<br>dan budaya pada<br>kelas eksperimen.<br>b. Proses dan hasil                                                                                               | Siswa                   | Observasi dan Tes                          |  |  |
|     | <ul> <li>belajar IPS siswa<br/>tentang keberagaan<br/>sosial danm budaya<br/>pada kelas kontrol</li> <li>c. Efektivitas model<br/>Pembelajaran<br/>Berbasis Masalah.</li> </ul> | Siswa                   | Observasi dan Tes                          |  |  |
| 2.  | Data Penunjang:<br>a. Gambaran<br>umum lokasi<br>penelitian                                                                                                    | Dokumen                 | Dokumentasi dan<br>Observasi               |  |  |
|     | b. Keadaan siswa<br>MI Nurul Ulum<br>Banjarmasin                                                                                                    | Dokumen dan<br>Informan | Dokumentasi,<br>Observasi dan<br>Wawancara |  |  |
|     | c. Keadaan dewan<br>guru dan staf<br>tata usaha MI<br>Nurul Ulum<br>Banjarmasin                                                                                                 | Dokumen dan<br>Informan | Dokumentasi,<br>Observasi dan<br>Wawancara |  |  |
|     | d. Jadwal belajar<br>MI Nurul Ulum<br>Banjarmasin                                                                                                    | Dokumen dan<br>Informan | Dokumentasi,<br>Observasi dan<br>Wawancara |  |  |

## G. Pengembangan Instrumen Penelitian

## 1. Penyusunan Instrumen Penelitian (Tes)

Dalam penyusunan instrumen tes penelitian, penulis memperhatikan beberapa hal, yaitu:

- a. Sesuai dengan tujuan penelitian
- b. Soal mengacu pada pola kurikulum tingkat satuan pendidikan (KTSP)
- c. Sesuai dengan kriteria instrumen tes yang baik
- d. Butir butir soal berbentuk pilihan ganda

Adapun soal yang disusun sebanyak 10 soal yang disusun berdasarkan indikator-indikator yang mengacu pada SK/SD kelas IV. Untuk soal-soal yang akan diujikan bisa di lihat pada lampiran 2. Sedangkan untuk penyusunan instrumen tes berdasarkan indikator dapat dilihat pada tabel 3.3.

| No. | Indikator                    | No Soal     | Jumlah |
|-----|------------------------------|-------------|--------|
|     |                              |             |        |
| 1.  | Mengetahui kenampakan        | 1,2,3 dan 4 | 4      |
|     | alam dan Kebergaman          |             |        |
|     | Kenampakan Alam di           |             |        |
|     | Indonesia                    |             |        |
| 2.  | Mengetahui berbagai macam    | 5,6 dan 7   | 3      |
|     | keberagaman sosial dan       |             |        |
|     | budaya di Indonesia          |             |        |
| 3.  | Mengetahui manfaat sumber    | 8,9 dan 10  | 3      |
|     | daya alam dan cara menjaga   |             |        |
|     | kelestarian sumber daya alam |             |        |
|     | tersebut.                    |             |        |
|     | Jumlah                       | 10          | 10     |
|     |                              |             |        |

Tabel 3.3 Distribusi Intrumen Penelitian

## a. Kriteria pemberian skor

Soal-soal tes yang diujikan berjumlah 10 soal, untuk pemberian skornya sama untuk tiap soal karena soal berjenis pilihan ganda. Untuk lebih jelasnya untuk penskoran soal dapat di lihat pada tabel 3.4 berikut.

| No. Soal | Skor |
|----------|------|
| 1        | 10   |
| 2        | 10   |
| 3        | 10   |
| 4        | 10   |
| 5        | 10   |
| 6        | 10   |
| 7        | 10   |
| 8        | 10   |
| 9        | 10   |
| 10       | 10   |
| Jumlah   | 100  |

Tabel 3.4 Penskoran Instrumen Penelitian

## **b.** Pengujian Instrument Tes

Menurut Arikunto, tes yang baik adalah tes yang harus valid dan reliabel. Oleh karena itu, sebelum dilakukan pengumpulan data terlebih dahulu dilaksanakan uji coba untuk mengetahui validitas dan reliabilitas soal-soal yang akan diujikan. Adapun pelaksanaan uji coba dilakukan diluar subjek penelitian. Hal ini dimaksudkan untuk menghindari terjadinya kebocoran soal. Pengujian instrumen tes dilakukan disekolah yang telah pernah mempelajari materi IPS tentang keberagaman sosial dan budaya.

#### 1) Validitas

A valid instrument is one that measures what it says it measures.<sup>35</sup>Menurut Alias Baba dalam Iskandar, validitas adalah sejauh mana instrument penelitian mengukur dengan tepat kontruk variabel yang diteliti.<sup>36</sup> Untuk menentukan validitas butir soal digunakan rumus korelasi *Product moment* dengan angka kasar yaitu:

$$r_{xy} = \frac{N \sum XY - (\sum X)(\sum Y)}{\sqrt{\{N \sum X^2 - (\sum X)^2\}\{N \sum Y^2 - (\sum Y)^2\}}}$$

Keterangan:  $r_{xy}$  = koefisien korelasi *product moment* 

N = jumlah siswa

X = skor item soal

$$Y = skor total siswa^{37}$$

Harga  $r_{xy}$  perhitungan dibandingkan dengan r pada tabel harga kritik *Product* moment dengan taraf signifikansi 5%.Jika  $r_{xy} \ge r_{tabel}$ maka butir soal tersebut valid.

#### 2) Reliabilitas

A reliable instrument is one that is consistent in what it measures.<sup>38</sup>

Reliabilitas adalah instrumen yang bila digunakan beberapa kali untuk mengukur

<sup>&</sup>lt;sup>35</sup>Jack R. Fraenkel and Norman E. Wallen, *Student Workbook To Accompany How To Design And Evaluate Research In Education*, (New York: McGraw Hill, 2003) h. 46

<sup>&</sup>lt;sup>36</sup>Iskandar, *Metode Penelitian Pendidikan dan Sosial*, (Jakarta: Gaun Persada Press, 2010), h. 94

<sup>&</sup>lt;sup>37</sup>Suharsimi Arikunto, *Dasar Dasar Evaluasi Pendidikan*, (Jakarta: Bumi Aksara, 2008), hal. 146

<sup>&</sup>lt;sup>38</sup>Jack R. Fraenkel and Norman E. Wallen, *Student Workbook To Accompany How To Design And Evaluate Research In Education*, (New York: McGraw Hill, 2003) h. 98

objek yang sama.<sup>39</sup> Untuk menentukan reliabilitas perangkat soal, maka digunakan rumus *Alpha* :

$$r_{11} = \left(\frac{n}{n-1}\right) \left(1 - \frac{\sum \sigma_i^2}{\sigma_t^2}\right)$$

Keterangan:

 $r_{11}$  = reliabilitas tes secara keseluruhan

n= banyaknya item soal

 $\sum \sigma_b^2 =$ varians item soal

 $\sigma_t^2$  = varians total soal<sup>40</sup>

Untuk memberikan interpretasi terhadap  $r_{11}$ maka harga  $r_{11}$  yang didapat dibandingkan dengan  $r_{tabel}$  dengan taraf signifikansi 5%.Jika  $r_{11} \ge r_{tabel}$ maka butir soal tersebut reliabel.

## 3) Validitas dan Reliabilitas Menggunakan SPSS 16 For Windows

Langkah-langkah yang digunakan untuk mengukur validitas butir soal dan realibitas perangkat soal menggunakan SPSS 16 *for windows* sebagai berikut:

- 1) Pemasukan data ke SPSS
  - Buka lembar kerja baru klik File-New-Data
  - Menampilkan *variabel view* untuk mempersiapkan pemasukan nama dan properti variabel.

2) Mengisi Data

<sup>39</sup>Iskandar, *Metode Penelitian Pendidikan dan Sosial*, (Jakarta: Gaung Persada Press, 2010), hal. 94

<sup>&</sup>lt;sup>40</sup>Suharsimi, Arikunto, op. cit., hal.98

Setelah nama variabel didefinisikan, langkah selanjutnya adalah mengisi data. Untuk itu, kembalilah tampilan pada *Data View*. Isikan data.

- 3) Menyimpan Data
  - Dari menu utama SPSS, pilih menu File Save As
  - Berikan nama file untuk keseragaman berikan nama *Valid* dan *Reliabel* dan tempatkan file pada *directiory* yang dikehendaki.
- 4) Mengolah Data
  - Klik menu Analyze Scale Reliability Analysis
  - Masukkan p1, p2, p3, p4, p5 ke kotak *Items*,
  - Klik *Statistics*
  - Beri tanda  $\sqrt{pada}$  Scale if item deleted
  - Klik Continue
  - Klik *Ok*
- 5) Menyimpan hasil *Output*.<sup>41</sup>

## c. Hasil Uji Coba Tes

Uji coba yang dilaksanakan di kelas V MI Nurul Ulum Banjarmasin dengan jumlah peserta uji coba sebanyak 20 siswa, memilih kelas V di sekolah yang sama karena kelas V sudah mempelajari materi yang akan di eksperimenkan pada waktu mereka di kelas IV.

<sup>&</sup>lt;sup>41</sup>V Wiratna Sujarweni, SPSS Untuk Penelitian, (Yogyakarta: Pustaka Baru Press, 2014), h.194-198.

Berdasarkan hasil perhitungan uji validitas dan reliabilitas instrumen tes yang telah diujikan, maka untuk menentukan instrumen tes yang digunakan dalam penelitian ini, peneliti hanya memilih instrumen tes yang valid atau memiliki nilai validitas yang lebih tinggi dibandingkan antara kedua perangkat soal tersebut

## 2. Instrumen Non tes Hasil Belajar

Instrumen non tes yang digunakan adalah observasi dan dokumenter. Lembar observasi pembelajaran untuk mengamati aktivitas siswa dalam proses pembelajaran melalui percobaan yang dilakukan. Pada dokumentasi memerlukan dokumen yang ada disekolah dan juga kamera sebagai alat dokumentasi pada saat proses belajar mengajar dan alat atau bahan yang diperlukan guru pada saat proses pembelajaran.

### a. Observasi Afektif

#### LEMBAR PENGAMATAN AFEKTIF (SIKAP)

Mata Pelajaran:Kelas/ Semester:Tahun Ajaran:Waktu Pengamatan:Beri tanda ceklist pada kolom-kolom sesuai hasil pengamatan

|         |               | Aspek Yang Dinilai |      |     |    |   |      |      |     |   |                     |                 |   |   |     | Skor |   |  |
|---------|---------------|--------------------|------|-----|----|---|------|------|-----|---|---------------------|-----------------|---|---|-----|------|---|--|
| No<br>· | Nama<br>Siswa | Iı                 | ntei | rak | si | K | Zeal | ktif | fan | Т | Sika<br>angg<br>Jaw | ap<br>gun<br>ab | g |   | Min | at   |   |  |
| ľ       | Nilai         | 1                  | 2    | 3   | 4  | 1 | 2    | 3    | 4   | 1 | 2                   | 3               | 4 | 1 | 2   | 3    | 4 |  |
| 1.      |               |                    |      |     |    |   |      |      |     |   |                     |                 |   |   |     |      |   |  |
| 2.      |               |                    |      |     |    |   |      |      |     |   |                     |                 |   |   |     |      |   |  |
| 3.      |               |                    |      |     |    |   |      |      |     |   |                     |                 |   |   |     |      |   |  |
| •••     |               |                    |      |     |    |   |      |      |     |   |                     |                 |   |   |     |      |   |  |

| Tal  | bel | 3. | 51  | Lembar  | Pengamatan    | Afektif | Kelas  | Kontrol           | dan | Eksr | perimen |
|------|-----|----|-----|---------|---------------|---------|--------|-------------------|-----|------|---------|
| 1 11 |     | ~. | ~ - | Lonioui | I UILLUILLUIL | 1 HORUI | IXVIUD | <b>IX</b> OIIU OI | uun | LIND |         |

## Catatan:

- **1. Interaksi :** Siswa menunjukkan sikap saling berinteraksi pada guru dan sesama siswa
- 2. Keaktifan : Siswa menunjukkan sikap aktif dalam menerima stimulus guru dan tepat waktu dalam penyerahan tugas
- **3.** Sikap Tanggung Jawab : Siswa menunjukkan sikap bertanggung jawab atas setiap tanggapan atau jawaban yang ia berikan.
- 4. **Minat :** siswa menunjukkan sikap antusias dan bersemangat dalam mengikuti proses pembelajaran.

## Keterangan:

- 1 = Kurang
- 2 =Sedang
- 3 = Baik
- 4 = Sangat baik

Perhitungan skor akhir menggunakan rumus :

| Skor diperol | $\frac{leh}{r}$ r 100 - | Skor Akhir  |
|--------------|-------------------------|-------------|
| SkorMaksim   | $\frac{100}{100}$       | SKOI AKIILI |

| Kriteria Nilai | Kualifikasi |
|----------------|-------------|
| 90 - 100       | Istimewa    |
| 80 - 89        | Baik Sekali |
| 70 – 79        | Baik        |
| 60 - 69        | Cukup       |
| 59             | Kurang      |

## b. Observasi Psikomotorik

:

Lembar Penilaian Psikomotorik

- Mata Pelajaran
- Kelas/ Semester :
- Tahun Ajaran :

Waktu Pengamatan :

Aspek yang di nilai :

- 1. Mampu menyebutkan macam-macam kenampakan alam daratan dan perairan yang ada di Indonesia dengan benar.
- 2. Mampu menyebutkan manfaat sumber daya alam dengan benar.
- 3. Mampu menyebutkankan cara-cara menjaga kelestarian sumber daya alam dengan benar

\*Tabel 3.6 Instrumen Penilaian Psikomotorik Siswa

| No | Nama Siswa | Aspek yang Dinilai |   |   |   |   |   |   |   |   |   |   |   | Skor |
|----|------------|--------------------|---|---|---|---|---|---|---|---|---|---|---|------|
| •  |            |                    |   | 1 |   |   |   | 2 |   |   | , | 3 |   |      |
|    |            | 1                  | 2 | 3 | 4 | 1 | 2 | 3 | 4 | 1 | 2 | 3 | 4 |      |
| 1. |            |                    |   |   |   |   |   |   |   |   |   |   |   |      |
| 2. |            |                    |   |   |   |   |   |   |   |   |   |   |   |      |
| 3. |            |                    |   |   |   |   |   |   |   |   |   |   |   |      |

Keterangan:

- 1 = Kurang
- 2 = Sedang
- 3 = Baik
- 4 = Sangat baik

Perhitungan skor akhir menggunakan rumus :

 $\frac{Skor\ diperoleh}{SkorMaksimal}x\ 100 = Skor\ Akhir$ 

| Kriteria Nilai | Kualifikasi |
|----------------|-------------|
| 90 - 100       | Istimewa    |
| 80 - 89        | Baik Sekali |
| 70 – 79        | Baik        |
| 60 - 69        | Cukup       |
| 59             | Kurang      |

## H. Desain pengukuran

Desain pengukuran untuk penelitian ini untuk mengetahui perbedaan belajar siswa yang menggunakan model Pembelajaran Berbasis Masalah (PBM) dengan pembelajaran konvensional. Hasil belajar yang dimaksud peneliti disini adalah hasil akumulasi dari nilai *post-test*, afektif dan psikomotor siswa.

Dalam ranka mempermudah tahap analisis data pada bab IV, maka diperlukan suatu variabel dalam penelitian ini. sebagai berikut:

### 1. Pre-Test dan Post-Test (Penilaian Kognitif)

Soal *Post-test* dari atas 10 butir soal yang berupa pilihan ganda. Dalam menjawab soal *Post-test* ini, siswa akan memilih satu jawaban yang tepat dari 4 alternatif jawaban. Nilai maksimal adalah 100. Setelah didapatkan nilai siswa, maka nilai tersebut akan di klasifikasikan dengan kategori sebagai berikut:

| No. | Nilai            | Keterangan  |
|-----|------------------|-------------|
| 1.  | <u>≥</u> 95,0    | Istimewa    |
| 2.  | 80,0-94,9        | Amat baik   |
| 3.  | 65,0-79,9        | Baik        |
| 4.  | 55,0-64,9        | Cukup       |
| 5.  | 40,1-54,9        | Kurang      |
| 6.  | <u>&lt;</u> 40,0 | Amat kurang |
|     |                  |             |

Tabel 3.7 Tabel Interprestasi Hasil Belajar Siswa

Hasil yang diperoleh akan diberikan persentase dengan rumus sebagai berikut

$$P = \frac{F}{N} x \ 100\%$$

Keterangan :

P = Persentase

F = Frekuensi

N = Jumlah siswa

Selanjutnya yang didapat akan diproses dengan uji statistik untuk mengetahui ada tidaknya perbedaan yang signifikan dari hasil belajar kedua kelas yang diteliti yang akan dijelaskan secara terperinci pada teknik analisis data.

Menurut Riduan, untuk menentukan kualifikasi hasil belajar yang dicapai oleh siswa dapat diketahui melalui rata-rata yang dirumuskan dengan :

## a. Rata-rata

$$\overline{x} = \frac{\sum f x_i}{n}$$

Keterangan:  $\overline{x}$  = nilai rata-rata (mean).

 $\frac{\sum fx_i}{n} = \text{jumlah hasil perkalian antara masing-masing data}$ frekuensinya.

n = jumlah data. $^{42}$ 

## b. Standar Deviasi

<sup>&</sup>lt;sup>42</sup>Riduan, *Belajar Mudah Penelitian Untuk Guru-Karyawan dan Peneliti Pemula*, (Bandung: Alfabeta, 2005), h. 122.

Standar deviasi atau simpangan baku sampel digunakan dalam menghitung nilai pada uji normalitas.

$$\mathbf{S} = \sqrt{\frac{\sum f_i (x_i - \bar{x})^2}{n-1}}$$

Keterangan:

| <b>S</b> : | = standar | deviasi  |
|------------|-----------|----------|
|            | Standar   | acticasi |

 $\bar{x}$  = nilai rata-rata (mean)

- $\sum f_i$  = jumlah frekuensi data ke i, yang mana i 1, 2, 3,...
- n = banyaknya data
- $x_i$  = data ke i, yang mana i = 1, 2, 3,...

## c. Perhitungan Varians

Rumus yang digunakan untuk menghitung varians adalah:

$$S^{2} = \frac{n \sum f_{i} x \frac{2}{i} - (\sum f_{i} x i)^{2}}{n (n-1)}$$

Keterangan:

n = banyak sampel

 $\sum f_i x i$  = jumlah dari hasil perkalian  $f_i$  pada tiap-tiap interval data dengan tanda kelas (*xi*)

 $S^2$  = varians.

#### I. Teknik Analisis Data

Teknik analisis data dimaksudkan untuk mencari jawaban atas pertanyaan penelitian atau tentang permasalahan yang telah dirumuskan sebelumnya. Pendekatan

yang digunakan dalam penelitian ini adalah pendekatan kuantitatif, maka analisis datanya menggunakan teknik analisis statistik. Statistika analitik yang digunakan adalah uji beda, yaitu uji t dan uji Mann-Whitney (uji U). Sebelumnya mengatakan uji tersebut, terlebih dahulu dilakukan perhitungan statistika yang meliputi dan standar deviasi serta uji normalitas. Setelah mengadakan uji normalitas, maka diadakan pula uji homogenitas. Sedangkan uji t digunakan apabila data berdistribusi normal dan homogen. Jika data tidak berdistribusi normal, maka data akan diuji beda dengan uji Mann-whitney atau uji u.

# 1. Rata-Rata, Standar Deviasi, dan Variansi Menggunakan SPSS 16 For Windows

Aplikasi SPSS yang digunakan dalam penelitian ini ialah SPSS versi 16. Berikut akan dijelaskan Langkah-langkah yang digunakan untuk mengetahui ratarata, standar deviasi, dan variansi menggunakan SPSS 16 *for windows* 

- a. Pemasukan data ke SPSS
  - 1) Buka lembar kerja baru klik *File New Data*
  - Menampilkan *variabel view* untuk mempersiapkan pemasukan nama dan property variabel.
- b. Mengisi Data

Setelah nama variabel didefinisikan, langkah selanjutnya adalah mengisi data nilai siswa. Untuk itu, kembalilah tampilan pada *Data View*.

- c. Menyimpan Data
  - 1) Dari menu utama SPSS, pilih menu File Save As

- Berikan nama file untuk keseragaman berikan nama Deskriptif dan tempatkan file pada directiory yang dikehendaki.
- d. Mengolah Data
  - 1) Pilih Analyze Descriptive Statistics Explore
  - Lalu pindahkan Nilai siswa pada kotak *Dependent List* dan Kelas ke kotak List
  - 3) Pada *Display*, Pilih *Statistics*
  - 4) Klik **Ok.**
- e. Menyimpan hasil *output*.<sup>43</sup>
  - 2. Uji Normalitas

Data kuantitatif yang termasuk dalam pengukuran data skala interval atau ratio, untuk dapat dilakukan uji statistik parametrik dipersyaratkan distribusi normal. Pembuktian data berdistribusi normal tersebut perlu dilakukan uji normalitas terhadap data. Pengujian normalitas data yang diperoleh dalam penelitian menggunakan uji Lilifors dengan langkah-langkah pengujian sebagai berikut:

- a. Pengamatan X<sub>1</sub>, X<sub>2</sub>, X<sub>3</sub>.....Xn dijadikan bialangan baku Z<sub>1</sub>, Z<sub>2</sub>.... Zn dengan menggunakan rumus  $Z_i = \frac{X_1 X}{S}$  (X dan S masing-masing merupakan rata-rata dan simpangan baku sampel).
- b. Untuk tiap bilangan baku ini menggunakan daftar distribusi normal baku, kemudian dihitung peluang  $F(Zi) = P(Z \ge Zi)$ .

<sup>&</sup>lt;sup>43</sup> V Wiratna Sujarweni, op. cit., h.38-39.

- c. Selanjutnya dihitung proporsi Z1, Z2.... Zn yang lebih kecil atau sama dengan Zi jika proporsi ini dinyatakan oleh S(Zi), maka
   S(Zi) = banyaknya Z<sub>1</sub>,Z<sub>2</sub>,Z<sub>3</sub>....Zn yang ≤ Zi / N
- d. Hitung selisih  $F(Zi) \rightarrow S(Zi)$  kemudian tentukan harga mutlaknya.
- e. Ambil harga yang paling besar diantara harga-harga mutlak selisih tersebut, harga ini disebut sebagai L<sub>hitung</sub>.
- f. Untuk menerima atau menolak hipotesis nol, bandingkan L<sub>hitung</sub> dengan L<sub>tabel</sub> dengan menggunakan table nilai kritis uji Liliefors dengan taraf nyata  $\alpha = 5\%$ kriterianya adalah tolak hipotesis nol bahwa populasi berdistribusi normal jika L<sub>hitung</sub> yang diperoleh dari data pengamatan melebihi L<sub>tabel</sub>. Dalam hal lainnya hipotesis nol diterima.<sup>44</sup>

## 3. Uji Normalitas Menggunakan SPSS 16 For Windows

Langkah-langkah pengujian normalitas dengan menggunakan SPSS 16 for windows sebagai berikut:

- a. Pemasukan data ke SPSS
  - 1)Buka lembar kerja baru klik File-New-Data
  - Menampilkan Variabel View untuk mempersiapkan pemasukan nama dan property variabel.
- b. Mengisi Data

<sup>&</sup>lt;sup>44</sup> *Ibid.*, h.466.

Setelah nama variabel didefinisikan, langkah selanjutnya adalah mengisi data nilai. Untuk itu, kembalilah tampilan pada *Data View*.

- c. Menyimpan Data
  - 1) Dari menu utama SPSS, pilih menu File Save As
  - Berikan nama file untuk keseragaman berikan nama Normalitas dan tempatkan file pada directiory yang dikehendaki.
  - 3) Mengolah Data
  - 4) Pilih Analyze Descriptive Statistics Explore
  - 5) Lalu pindahkan Nilai siswa pada kotak Dependent List dan Kelas ke kotak List
  - 6) Lalu klik pada Display *Plots*
  - 7) Lalu klik *None* pada kolom *Boxplots*
  - 8) Klik Normality Plots With Tests pada Display
  - 9) Klik *Power Estimation* pada kolom *Spread vs Level With Levene Test*
  - *10)* Lalu klik *Continue*
  - 11) Klik: **Ok**
- d. Menyimpan hasil *output*.<sup>45</sup>

Analisis:

- 1) Jika Sig > 0.05 maka data berdistribusi normal
- 2) Jika Sig < 0.05 maka data tidak berdistribusi normal.

<sup>&</sup>lt;sup>45</sup> V. Wiratna Sujarweni, *op.cit*, h.52-55.

## 4. Uji Homogenitas

Setelah data berdistribusi normal, selanjutnya diadakan uji homogenitas. Uji yang digunakan adalah uji varians terbesar dibanding varians terkecil menggunakan table F. adapun langkah-langkah pengujiannya adalah sebagai berikut:

- a. Menghitung varians terbesar dan varians terkecil
- b.  $F_{hitung} = \frac{varians terbesar}{varians terkecil}$
- c. Membandingkan nilai F<sub>hitung</sub> dengan nilai F<sub>tabel</sub>
- d. db pembilang = n-1 (untuk varians terbesar)
- e. db penyebut = n-1 (untuk varians terkecil)
- f. Taraf signifikan ( $\alpha$ ) = 5%
- g. Kriteria pengujian
  - Jika  $F_{hitung} > F_{tabel}$  maka tidak homogen.
  - Jika  $F_{hitung} \leq F_{tabel}$  maka homogen.<sup>46</sup>

## 5. Uji Homogenitas menggunakan SPPS 16 For Windows

Langkah-langkah menghitung uji homogenitas menggunakan SPSS 16 for

windows sebagai berikut:

a. Pemasukan data ke SPSS

1)Buka lembar kerja baru klik File-New-Data

2)Menampilkan variabel view untuk mempersiapkan pemasukan nama dan property variabel.

<sup>&</sup>lt;sup>46</sup> Riduwan, *Belajar Mudah Penelitian Untuk Guru-Karyawan dan peneliti pemula*, (Bandung: Alfabeta, 2005), h. 120

b. Mengisi Data

Setelah nama variabel didefinisikan, langkah selanjutnya adalah mengisi data nilai siswa. Untuk itu, kembalilah tampilan pada *Data View*.

- c. Menyimpan Data
  - 1) Dari menu utama SPSS, pilih menu File Save As
  - Berikan nama file untuk keseragaman berikan nama *One Way Anova* dan tempatkan file pada directiory yang dikehendaki.
- d. Mengolah Data
  - 1) Klik menu Analyze –Compare Means One way Anova
  - Masukkan Eksperimen pada kotak *dependent list* Masukkan Kontrol pada kotak *factor*
  - 3) Klik tombol *Option*
  - 4) Pada statistics pilih Descriptive dan Homogeneity of variance test
  - 5) Pada *Missing Value* pilih *Exclude cases analysis by analysis*
  - 6) Klik *Continue*
  - 7) Klik tombol *Post Hoc....* pilih *Bonferroni* dan *Turkey*
  - 8) Klik *Continue*
  - 9) Klik **Ok**
- e. Menyimpan hasil *output*.<sup>47</sup>

Analisis Homogen:

<sup>&</sup>lt;sup>47</sup> V. Wiratna Sujarweni, op. cit, h.109-113.

- Nilai Sig. atau signifikasi atau nilai probabilitas < 0,05, data berasal dari populasi yang mempunyai varians tidak serupa (Tidak Homogen).
- Nilai Sig. atau signifikasi atau nilai probabilitas > 0,05, data berasal dari populasi yang mempunyai varians serupa (Homogen).
- 6. Uji T

Uji perbandingan yaitu uji t dua sampel digunakan untuk membandingkan (membedakan) apakah kedua data (variabel) tersebut sama atau berbeda.

Adapun langkah-langkah pengujiannya sebagai berikut ini:

- a. Menghitung nilai rata-rata  $(\bar{x})$  dan varians  $(s^2)$  setiap sampel.
- b. ~

$$X = \frac{\sum f_i x_i}{\sum f_i} dan S^{2 = \frac{\sum f_i (Xi - X)^2}{n - 1}}$$

c. Menghitung harga t dengan rumus:

$$t = \frac{x_1 - x_2}{\sqrt{\frac{(n_1 - 1)S_1^2 + (n_2 - 1)S_2^2(\frac{1}{n_1} + \frac{1}{n_2})}{n_1 + n_2 - 2}}}$$

Keterangan:

 $n_1 = jumlah data pertama (kelas eksperimen)$ 

 $n_2 = jumlah data kedua (kelas kontrol)$ 

 $x_1$  = nilai rata-rata hitung data pertama

 $x_2$  = nilai rata-rata hitung data kedua

 $s_2^1$  = varians data pertama

 $s_2^2 =$  varians data kedua

- d. Menentukan nilai t pada tabel distribusi t dengan taraf signifikansi  $\alpha = 5\%$ dengan  $dk = (n_1 + n_2 - 2).$
- e. Menentukan kriteria pengujian jika  $-t_{tabel} \le t_{hitung} \le ttabel maka Ho diterima$ dan Ha ditolak.<sup>48</sup>

## 7. Uji T menggunakan SPSS 16 For Windows

Langkah-langkah menghitung uji t dengan menggunakan SPSS 16 for windows sebagai berikut:

- Mengolah Data a.
  - 1) File Open Data cari data nilai siswa
  - 2) Klik menu Analyze Compare Means Independent Sample t Test
  - 3) Masukkan Masukkan Nilai siswa pada kotak Test Variabel List
  - 4) Masukkan Kelas pada kotak Grouping Variabel
  - 5) Klik tombol *Define Grouping*
  - 6) Isi Grouping 1 dengan 1 dan Grouping 2 dengan 2,
  - 7) Klik Continue
  - 8) Klik Ok
- Menyimpan hasil *output*.<sup>49</sup> b.

Pengambilan keputusan

- > Jika Sig. > 0,05 maka  $H_a$  ditolak.
- > Jika Sig. < 0.05 maka H<sub>a</sub> diterima.
  - <sup>48</sup> Sudjana, *Metode Statistika*, *Op.Cit.*, h.239-240.
    <sup>49</sup> V. Wiratna Sujarweni, *op. cit.*, h.97-98.

## 8. Uji Mann-Whitney (uji U)

Jika data yang dianalisis tidak berdistribusi normal maka digunakan uji Mann-Whitney atau disebut juga uji U. Menurut Sugiyono, uji U berfungsi sebagai alternatif penggunaan uji t jika prasyarat parametiknya tidak terpenuhi. Teknik ini digunakan untuk menguji signifikansi perbedaan dua populasi.

Adapun langkah-langkah pengujiannya adalah sebagai berikut:

- a. Menggabungkan dua kelas independen dan beri jenjang pada tiap-tiap anggotanya mulai dari nilai pengamatan terkecil sampai nilai pengamatan terbesar. Jika ada dua atau lebih pengamatan yang sama maka digunakan jenjang rata-rata.
- b. Menghitung jumlah jenjang masing-masing bagi sampel pertama dan kedua yang dinotasikan dengan R<sub>1</sub> dan R<sub>2</sub>.
- c. Untuk uji statistik U, kemudian dihitung dari sampel pertama dengan n<sub>1</sub> pengamatan, U<sub>1</sub> = n<sub>1</sub>n<sub>2</sub> +  $\frac{n_1(n_1-1)}{2}$  -  $\sum R_1$  atau dari sampel kedua dengan n<sub>2</sub> pengamatan U<sub>2</sub>= n<sub>1</sub>n<sub>2</sub> +  $\frac{n_2(n_2-1)}{2}$  -  $\sum R_2$

Keterangan:

n<sub>1</sub> = banyaknya sampel pada sampel pertama

 $n_2 = banyaknya$  sampel pada sampel kedua

 $U_1$  = uji statistik U dari sampel pertama  $n_1$ 

 $U_2$  = uji statistik U dari sampel pertama  $n_2$ 

 $\sum R_1$ = jumlah jenjang pada sampel pertama

 $\sum R_2 = jumlah jenjang pada sampel kedua$ 

- d. Nilai U yang digunakan adalah nilai U yang lebih kecil dan yang lebih besar ditandai dengan U\*. sebelum dilakukan pengujian perlu diperiksa apakah telah didapatkan U atau U\* dengan cara membandingkannya dengan nangan nangan nangan 2.
  Bila nilainya lebih besar daripada nangan nangan nangan ukan ukan nilai U dapat dihitung: U= n1n2 U\*.
- e. Membandingkan nilai U dengan nilai U dalam tabel. Dengan kriteria pengambilan keputusan adalah jika U ≥ Uo maka Ho diterima, dan jika U ≤ Uα maka Ho ditolak. Tes signifikan untuk yang lebih besar (>20) menggunakan pendekatan kurva normal dengan harga kritis z sebagai berikut:

$$Z = \frac{U - \frac{n_1 n_2}{z}}{\sqrt{\frac{n_1 n_2 (n_1 + n_2 + 1)}{12}}}$$

Jika –  $Z_{\alpha/2} \leq Z \leq Z_{\alpha/2}$  dengan taraf nyata  $\alpha = 5\%$  maka H<sub>o</sub> diterima dan jika Z>  $Z_{\alpha/2}$  atau Z< –  $Z_{\alpha/2}$  maka H<sub>o</sub> ditolak.<sup>50</sup>

## 9. Uji Mann-Whitney (Uji U) menggunakan SPSS 16 For Windows

Langkah-langkah menghitung uji u dengan menggunakan SPSS 16 for windows sebagai berikut:

#### a. Pemasukan data ke SPSS

1) Buka lembar kerja baru klik File-New-Data

<sup>&</sup>lt;sup>50</sup> Sugiyono, Statistik Untuk Penelitian, (Bandung: Alfabeta, 2010), h.153.

- Menampilkan *variabel view* untuk mempersiapkan pemasukan nama dan property variabel.
- b. Mengisi Data

Setelah nama variabel didefinisikan, langkah selanjutnya adalah mengisi data nilai. Untuk itu, kembalilah tampilan pada *Data View*.

- c. Menyimpan Data
  - 1) Dari menu utama SPSS, pilih menu File Save As
  - 2) Berikan nama file untuk keseragaman berikan nama *Mann Whitney* dan tempatkan file pada directiory yang dikehendaki.
- d. Mengolah Data
  - 1) Pilih Analyze Non Parametik Test 2 Independents Sample
  - Masukkan Nilai siswa pada kotak *Test Variabel List* Masukkan Kelas pada kotak *Grouping Variabel*,
  - 3) Test Type: pilih Mann-Whitney U
  - 4) Klik tombol *Define Grouping*

Isi Grouping 1 dengan 1 dan Grouping 2 dengan 2,

- 5) Klik *Continue*
- 6) Klik: **Ok**
- e. Menyimpan hasil output.<sup>51</sup>

Pengambilan keputusan

 $\blacktriangleright$  Jika Sig. > 0,05 maka H<sub>a</sub> ditolak

<sup>&</sup>lt;sup>51</sup> V. Wiratna Sujarweni, op. cit., h.52-55.

➢ Jika Sig. < 0,05 maka H<sub>a</sub> diterima

## J. Prosedur Penelitian

Dalam melaksanakan penelitian ini ada beberapa tahapan yang dilaksanakan, yaitu:

## 1. Tahap Perencanaan

- a. Observasi ke lokasi penelitian dengan berkonsultasi dengan dengan guru khususnya guru bidang studi IPS MI Nurul Ulum Banjarmasin.
- Menyerahkan proposal skripsi kepada Tim Skripsi mohon persetujuan judul.

## 2. Tahap Persiapan

- a. Mengadakan seminar desain proposal skripsi.
- Mohon surat keterangan riset dari Dekan Fakultas Tarbiyah IAIN Antasari Banjarmasin.
- c. Mohon surat keterangan riset dari Kementrian Agama Banjarmasin.
- d. Menyerahkan surat keterangan riset kepada kepala sekolah dan berkonsultasi dengan guru IPS untuk mengatur jadwal penelitian.
- e. Menyusun materi pengajaran yang akan diajarkan untuk kelas eksperimen yang melaksanakan pembelajaran dengan menggunakan model pembelajaran berbasis masalah dan kelas kontrol yang melaksanakan pembelajaran tanpa menggunakan model pembelajaran berbasis masalah.
- Menyusun Rencana Pelaksanaan Pembelajaran (RPP), menyiapkan media, soal-soal tes, pedoman observasi.

g. Melakukan uji coba instrumen tes akhir kepada siswa kelas IV MI Nurul
 Ulum, Banjarmasin.

## 3. Tahap Pelaksanaan

- Melaksanakan riset di MI Nurul Ulum mulai dari 21 Oktober sampai 19
   November 2016
- Melaksanakan tes akhir terhadap kelas eksperimen dan kelas kontrol sesuai jadwal yang ditentukan.
- c. Mengolah data-data yang sudah dikumpulkan.
- d. Melakukan analisis data.
- e. Menyimpulkan hasil penelitian.

#### 4. Tahap Penyiapan Laporan

- a. Penyusunan hasil penelitian dalam bentuk skripsi.
- b. Berkonsultasi dengan dosen pembimbing skripsi.

#### K. Langkah-langkah Skenario Penelitian

Pelaksanaan penelitian ini dilaksanakan dalam 4 kali pertemuan untuk 1 kelas yang terdiri dari 1 kali *pretest*, 2 kali pembelajaran dan 1 kali *posttest* yang dibagi menjadi tiga tahapan sebagai berikut.

## a. Pre-test

Sebelum memulai perlakuan (*treatment*) terlebih dahulu siswa diberikan *pretest* yang berisikan soal-soal pilihan ganda guna mengetahui kemampuan awal siswa dalam menguasai materi tentang keberagaman sosial dan budaya pada mata pelajaran IPS. *Pretest* ini diberikan pada kelas eksperimen dan kelas kontrol, dimana soal untuk kedua kelas ini sama persis.

## b. Pembelajaran

Kegiatan pembelajaran dilakukan dalam 2 kali pertemuan dengan materi yang sama antara kelas eksperimen dan kelas kontrol, tetapi proses pembelajarannya berbeda. Pada pembelajaran dalam penelitian ini, peneliti sekaligus bertindak sebagai guru. Adapun materi pokok yang diajarkan selama masa penelitian adalah materi tentang keberagaman sosial dan budaya seperti pada definisi operasional.

## c. Post-test

Setelah perlakuan (*treatment*) diberikan, kegiatan terakhir adalah *posttest* yang dilakukan untuk mengetahui hasil belajar peserta didik setelah mengikuti pelajaran dengan menggunakan model pembelajaran berbasis masalah untuk kelas eksperimen dan tidak menggunakan model pembelajaran berbasis masalah untuk kelas kontrol. Soal yang digunakan untuk *posttest* terhadap kedua kelas sama persis.